## Mojo – så här gör du:

| 1. | Ladda hem Vimeo (iphone: AppStore, Android:<br>Play Butik)                                                                                                    |           |                                                                                                    |
|----|----------------------------------------------------------------------------------------------------|-----------|----------------------------------------------------------------------------------------------------|
| 2. | Gör ditt inslag genom att filma med din mobil.                                                                                                    |           |                                                                                                    |
| 3. | Gå in i Vimeo-appen och klicka på smiley-ikonen<br>för att komma till profil-sidan där du loggar in<br>(eller skapar en inlogg, antingen med hjälp av<br>Facebook eller genom att uppge mailadress och<br>lösenord).                                                                                                    |           |                                                                                                    |
| 4. | När du loggat in klickar du på molnikonen i<br>vimeoappen och väljer den video som du filmade<br>tidigare. Klicka på "Upload" längst upp till höger.                                                                                                    |           | Profile   Profile                                                                                                    |
| 5. | När väl filmen är uppladdad kan du se den på<br>profilsidan (smiley-ikonen). Om du klickar på den<br>vertikala raden med prickar i högerkanten<br>bredvid filmen, ser du en meny där ett av<br>alternativen är "share". Där ser du att det första<br>alternativet är "Copy URL" (iphone) eller<br>"Kopiera till urklipp" (Android). Välj det. |           | Vertifie     Vertifie           Vertifie                                                                                                    |
| 6. | Öppna din webbläsare och gå till<br>minakvarter.jmg.gu.se                                                                                                    |           | too Takano SE      too Takano SE      too Taka |
| 7. | Klicka på "Logga in!" längst ner                                                                                                    | $\square$ |                                                                                                    |
|    | Användare: (kontakta Torbjörn eller Erik)<br>Lösenord: (kontakta Torbjörn eller Erik)                                                                                                    |           |                                                                                                    |

| 8. I menyraden uppe till vänster (bredvid<br>hussymbolen) ser du ett plustecken                                  | Image: Star of the star of the star o          |
|----------------------------------------------------------------------------------------------------|----------------------------------------------------------------------------------------------------|
| 9. Klicka på det och välj "Inlägg"                                                                               |                                                                                                    |
| 10. Ange rubrik i första fältet ("Ange titel här")                                                               |                                                                                                    |
| 11. Fyll i fältet "Byline" med ditt namn                                                                         |                                                                                                    |
| 12. Klistra in din länk från Vimeo som du kopierade<br>tidigare i det stora fältet för text längre ner.          | two Telenor Sit V     maturate img as a     prime     prime     prim     prime     prime     prime     prime |
| 13. Rulla ner tills du kommer till kategorier. Där<br>väljer du din stadsdel, dina kvarter och kryssar i<br>det. | ****** Telever SE * 14.102         ******* Telever SE * 14.102         ************************************                                                                                                    |
| 14. Rulla ner och välj övning Mojo 1 eller Mojo 2<br>längre ner i kategorier                                     | *****>Telever 55 * 14:01 * 1 * * * * * * * * * * * * * * * * *                                                                                                    |

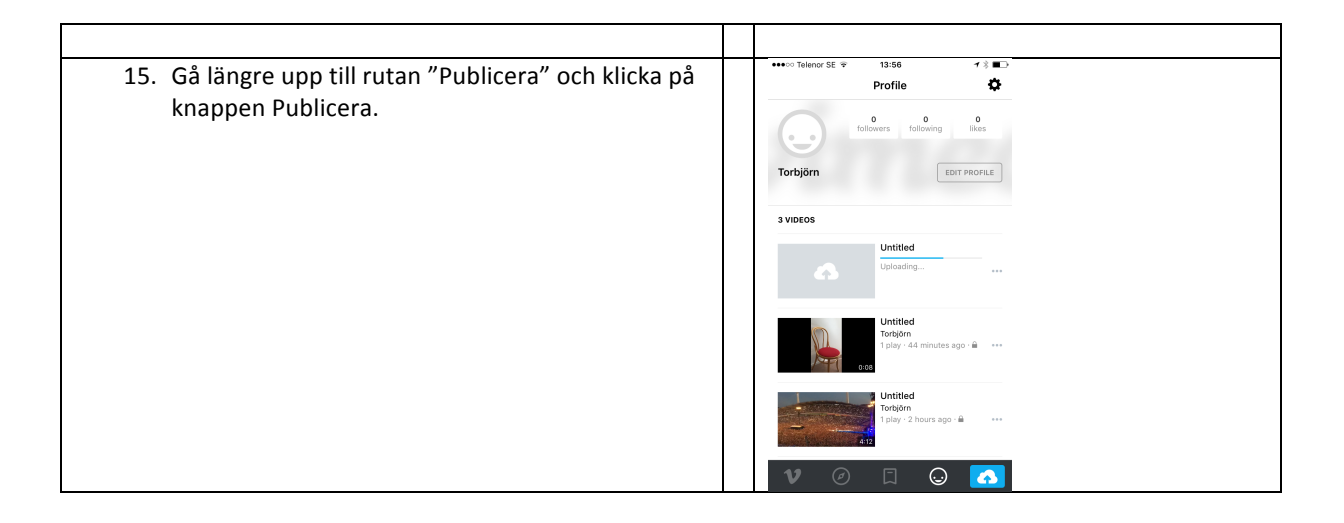